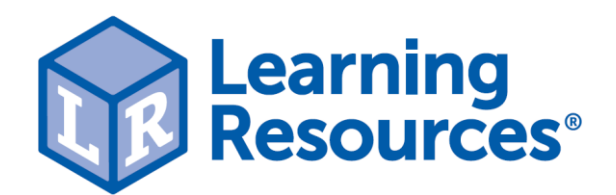

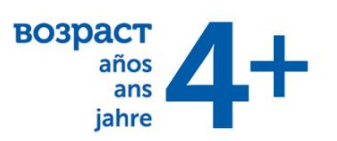

# LER4429-В Мой первый цифровой микроскоп Зумми (1 элемент)

Взгляните поближе на окружающий вас мир! Универсальный портативный цифровой микроскоп прост в использовании и дает ранним научным исследованиям совершенно новую перспективу. Дети могут анализировать предметы крупным планом, чтобы разглядеть мелкие детали. Увеличение до 54х раз позволяет пользователям анализировать структуру найденных предметов.

В наборе

• цифровой микроскоп синего цвета

Особенности

- может использоваться с компьютером, ноутбуком, проектором или интерактивной доской через USB
- разрешение 640 х 480 пикселей
- VGA CMOS сенсор
- 4 светодиодных фонаря
- 2 головных адаптера
- включает в себя установочный диск с многоязычными руководствами по установке
- совместим с WIN/MAC
  - для получения последней версии программного обеспечения Windows скачайте: <u>версия Windows</u>

- для получения последней версии программного обеспечения Мас скачайте: <u>версия Мас</u>

# Как играть

Пожалуйста, внимательно прочтите данное руководство по эксплуатации перед использованием данного продукта и сохраните его для дальнейшего использования.

Улучшения и изменения в этом тексте, вызванные типографскими ошибками или улучшениями программного обеспечения и/или оборудования, могут быть сделаны в любое время без предварительного уведомления.

#### Уход и техническое обслуживание

- Избегайте вибрации, ударов и давления (например, падения микроскопа).
- Держите устройство сухим и защищайте его от воды или пара.
- Не оставляйте устройство в месте с экстремально высокой или низкой температурой.
- Не прикасайтесь к устройству влажной рукой, так как это может повредить устройство или привести к поражению пользователя электрическим током.
- Не используйте и не храните устройство в пыльных и грязных местах, так как его движущиеся части могут быть повреждены.
- Не используйте для очистки устройства агрессивные химические вещества, чистящие растворители или сильные моющие средства. Протрите его мягкой тканью, слегка смоченной в мягком мыльно-водном растворе.

#### Предупреждение

- Не помещайте светящийся Зумми 2.0 на глаз; это может привести к необратимому повреждению глаз.
- Не пытайтесь открыть или разобрать Зумми 2.0.

## Описание

- Данный продукт представляет собой устройство с питанием от USB, которое увеличивает образцы до 54 раз на 17-дюймовом мониторе компьютера.
- Снимок образцов можно сделать с помощью кнопки спуска затвора, расположенной в верхней части устройства. Также доступна видеозапись.

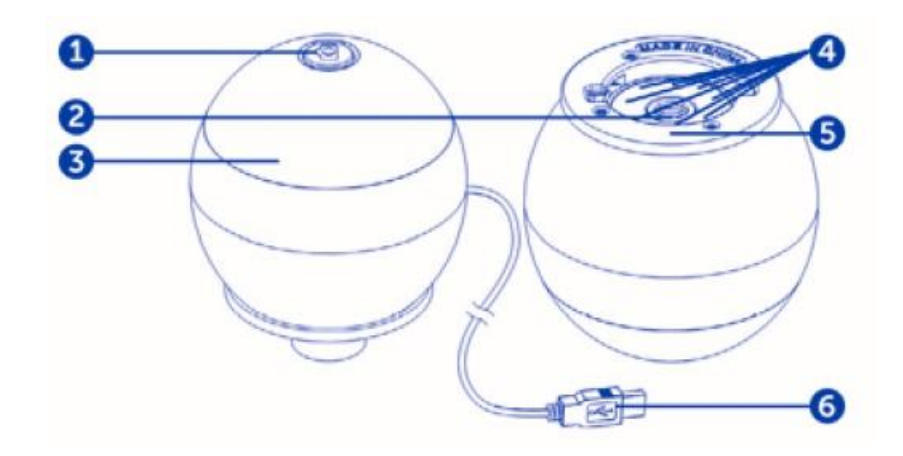

- кнопка спуска затвора
- 4. светодиодные фонари
- 2. объектив
- 5. слот адаптера
- фокусирующее кольцо
   USB-кабель

#### Установка программного обеспечения

- ПК на базе Windows
- Вставьте прилагаемый компакт-диск с приложением в компьютер.
- Дважды щелкните кнопку «xploview.exe», расположенную на компакт-диске с драйверами.
- Следуйте инструкциям мастера установки xploview, чтобы установить прикладное программное обеспечение для Зумми 2.0.
  - ПК на базе Мас ОЅ
- Вставьте прилагаемый компакт-диск с приложением в компьютер.
- Дважды щелкните значок «xploview.dmg», расположенный на компакт-диске с драйверами.
- о Перетащите значок xploview в папку Приложения.

## Подключение устройства

Подключите устройство к компьютеру с помощью прилагаемого USB-кабеля.

Когда устройство подключается к компьютеру в первый раз, драйвер Windows или Mac OS автоматически устанавливается. Этот процесс может занять до нескольких минут.

## Запуск программного обеспечения xploview

• ПК на базе Windows

Программное обеспечение xploview можно запустить, дважды щелкнув значок xploview на рабочем столе или в меню Пуск.

• ПК на базе Мас ОЅ

Программное обеспечение xploview можно запустить, дважды щелкнув значок xploview в меню Приложения.

# Сборка Зумми

Вставьте один из адаптеров в гнездо адаптера и закрепите его, осторожно повернув по часовой стрелке.

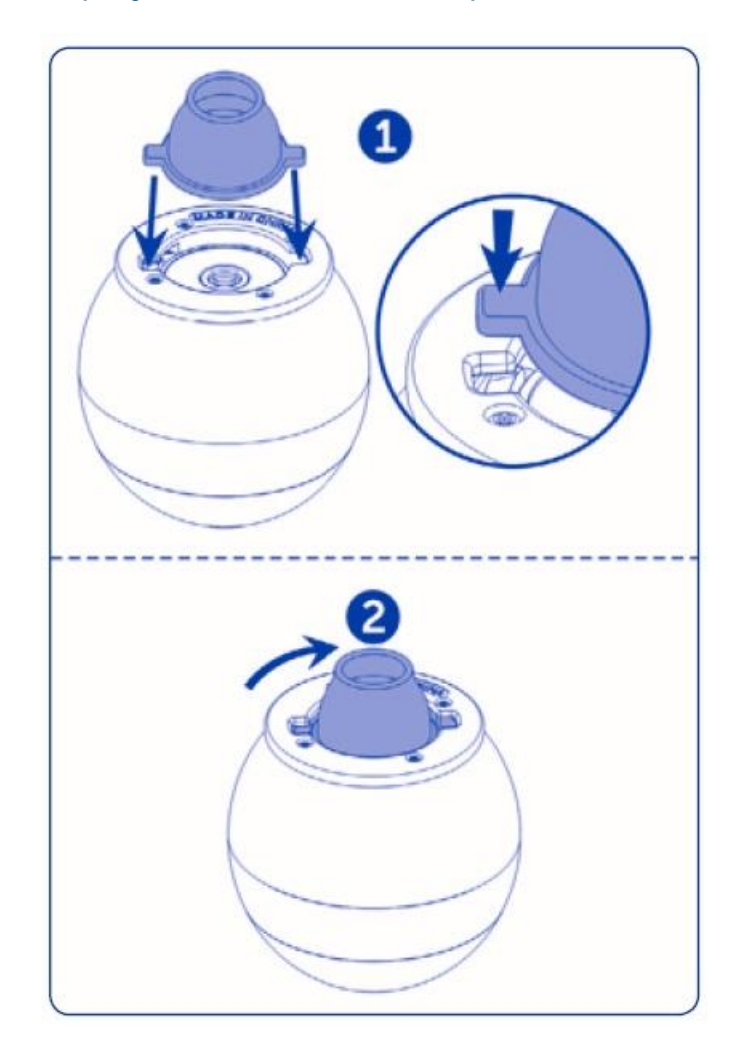

# Фокусировка

Отрегулируйте фокус изображения вручную, вращая кольцо фокусировки.

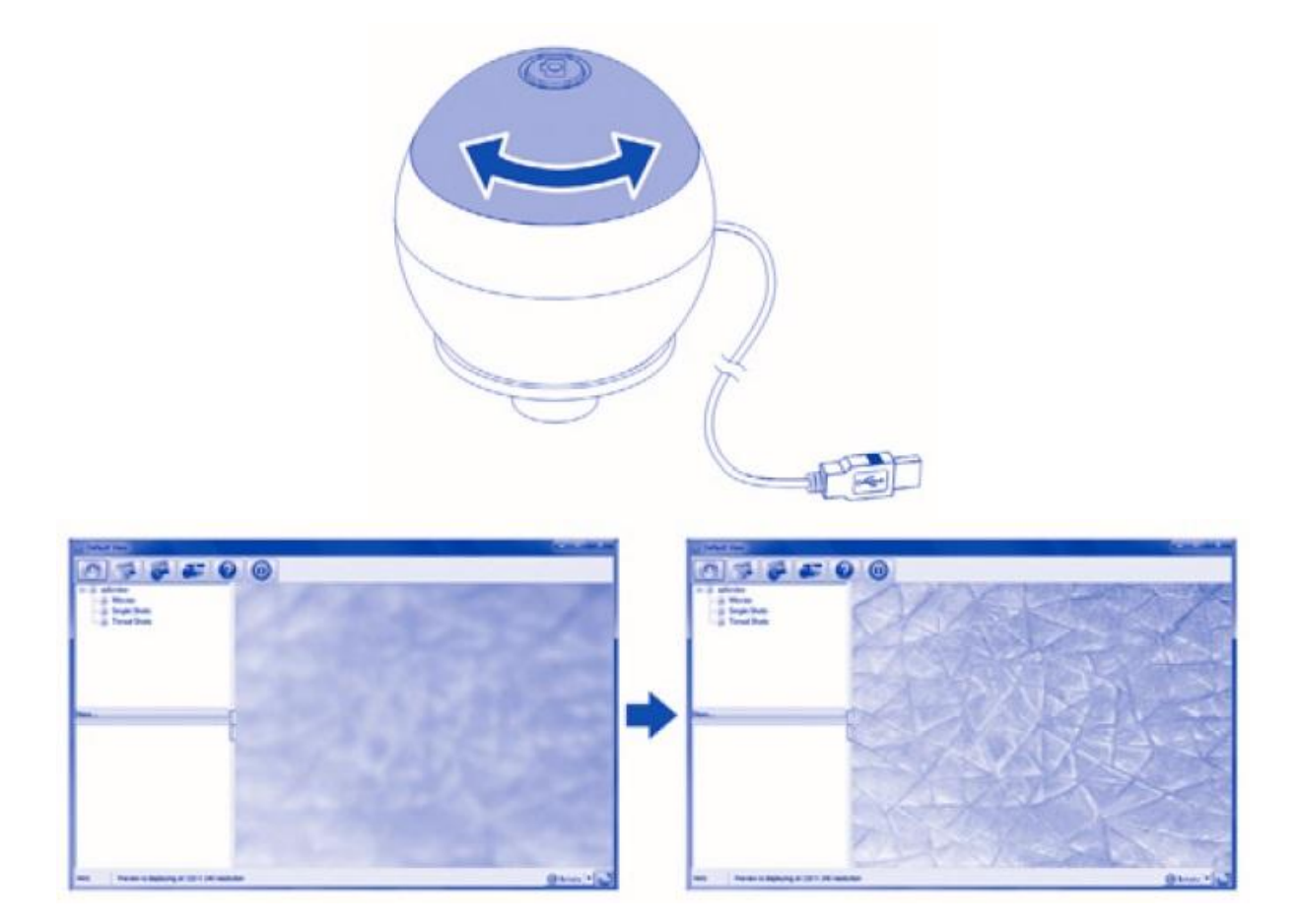

## Создание моментального снимка

Нажмите кнопку спуска затвора, чтобы сделать снимок

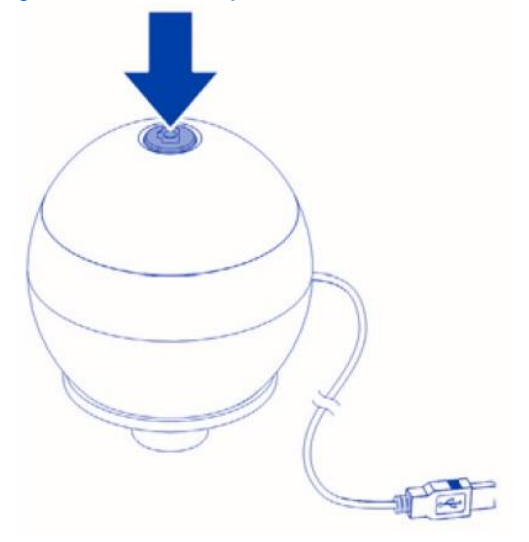

## Использование программного обеспечения Xploview

Значки в меню кнопок:

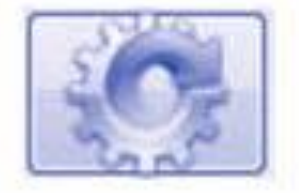

Откройте меню системных настроек (см. стр. 10)

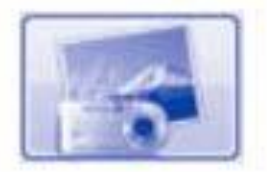

Захват изображения на экране

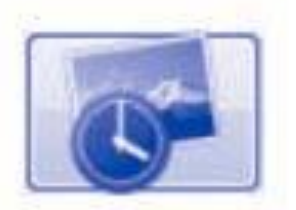

Запуск и остановка временной съемки. Изображения будут сниматься с регулярным интервалом (см. стр. 11)

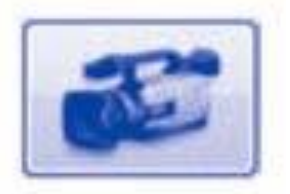

Запуск и остановка видеозаписи

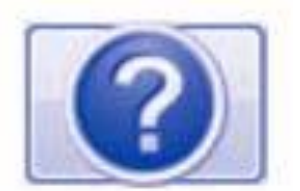

Информация о программном обеспечении. Эта информация может быть полезна при обновлении программного обеспечения

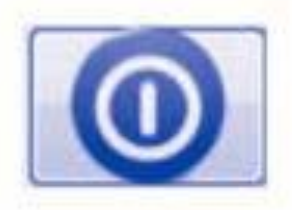

Выключите программное обеспечение

## Полноэкранный просмотр

Чтобы активировать полноэкранный режим, нажмите полноэкранную кнопку, расположенную в правом нижнем углу окна программного обеспечения xploview.

Чтобы выйти из полноэкранного режима, либо дважды щелкните по экрану, либо нажмите кнопку «Esc» на клавиатуре.

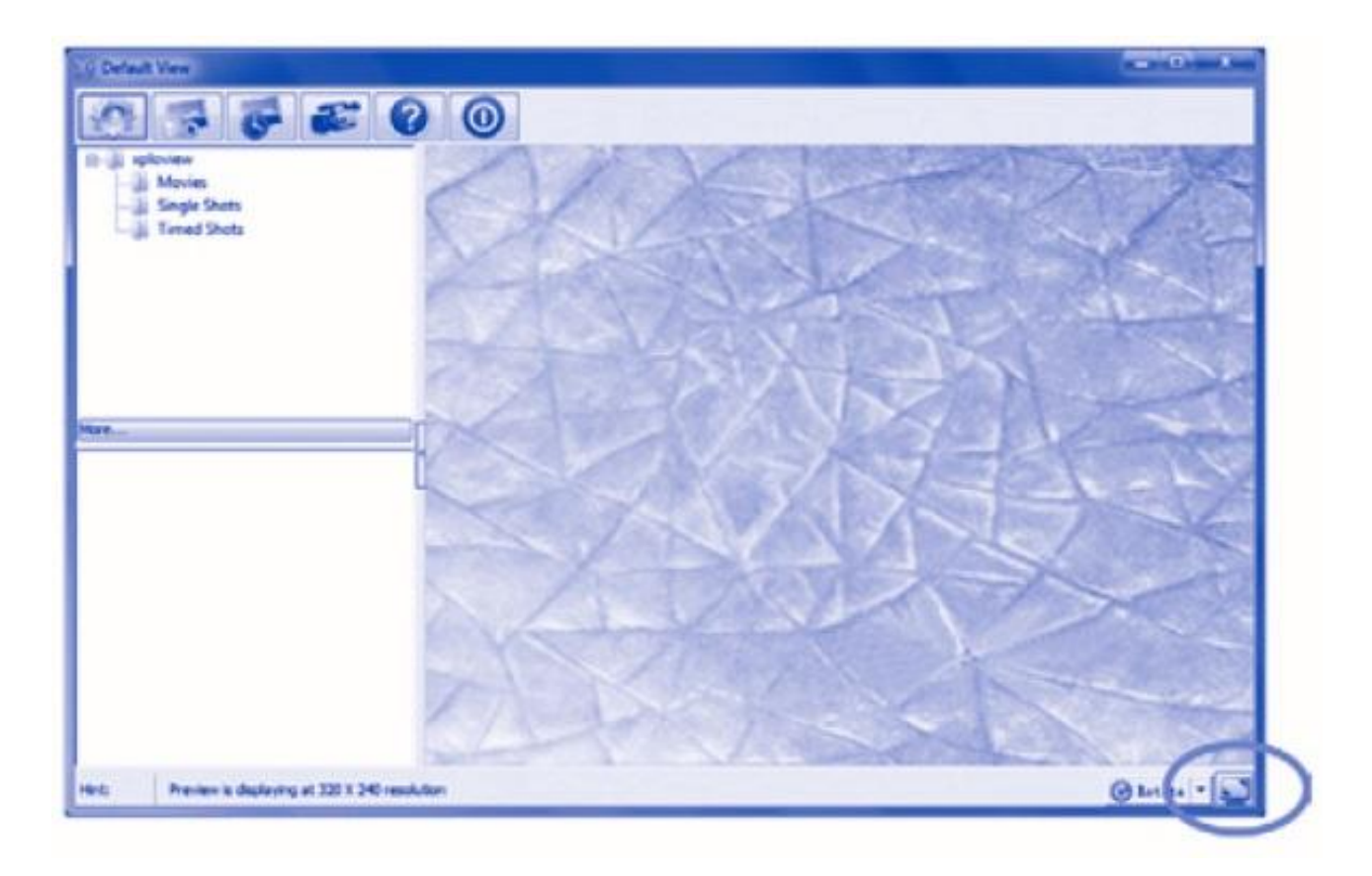

# Вращение изображения

Нажмите кнопку «Вращать», чтобы повернуть или перевернуть изображение.

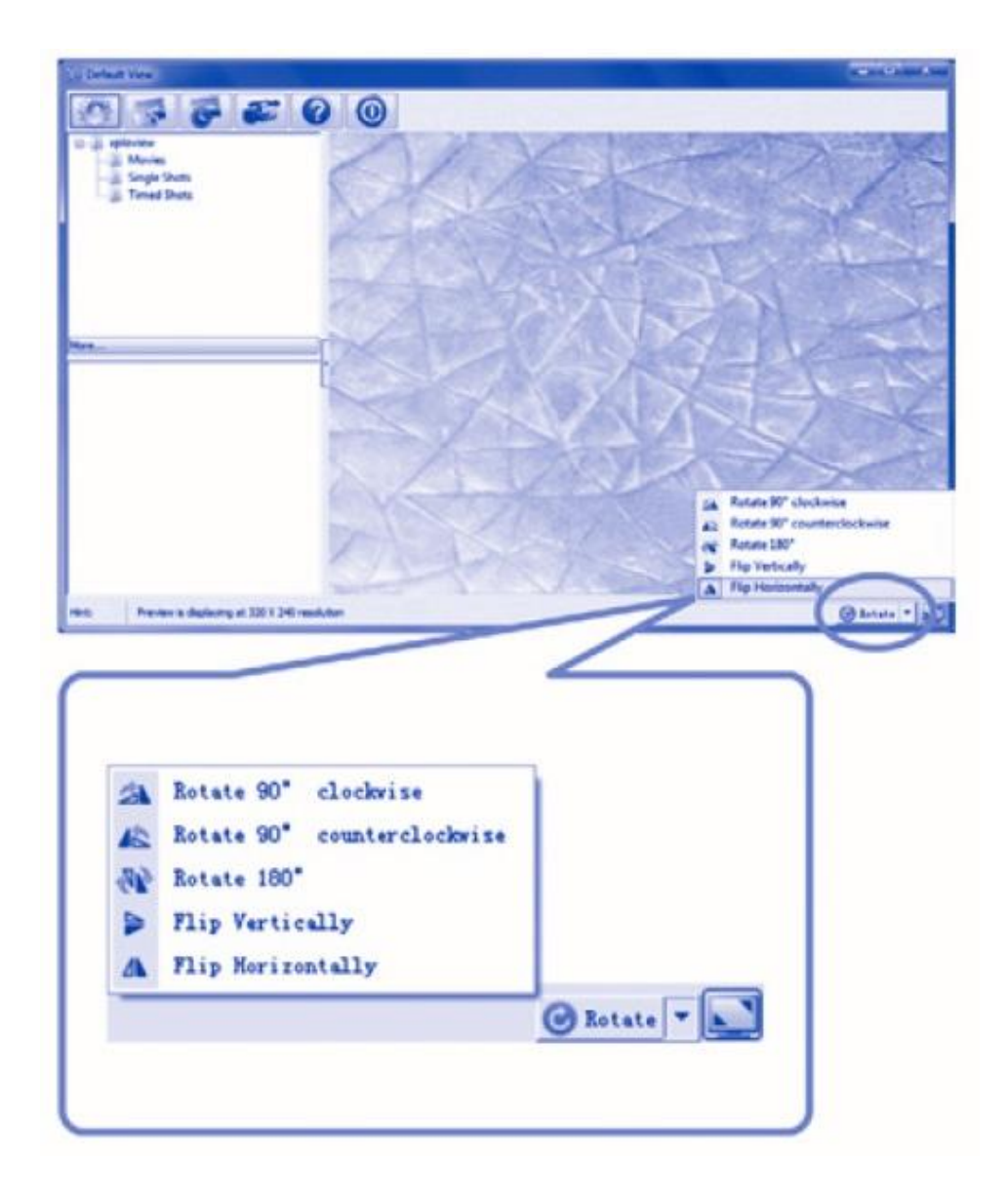

#### Меню системных настроек

При первом запуске программного обеспечения xploview будут загружены настройки по умолчанию. Вы можете изменить эти настройки вручную в меню системных настроек.

• ПК на базе Windows

| Device Setup                             |                       |                            |             |
|------------------------------------------|-----------------------|----------------------------|-------------|
| Device                                   | splaview III alsos    | + 102 . 108                | ( 8080 ASPY |
| Resolutions                              | 640 X 480             | · Decarren                 | Unda        |
| Timed Shot Set                           |                       |                            | Here        |
| Takes                                    | 4) statuper           | ⊜ minute ⊙ hour ⊙ day (man | 300 Default |
| Ourations                                | 200 @ moute()         | () Char(s) Cary(s) (nor    | . 999)      |
| Maxim<br>Save Setting                    | n fie start 20        | HE (18HE - 4017HE)         | Ø           |
|                                          | rist als Docinents    | -                          |             |
| C.ShesVide                               |                       |                            |             |
| C-ShesVide<br>Fulder                     | Not to create new for |                            |             |
| C. Shers War<br>Public<br>Language Sette | fact in create new fo | •                          |             |

• ПК на базе Мас ОЅ

| 00                                              |                                         | Settings              |                            |         |
|-------------------------------------------------|-----------------------------------------|-----------------------|----------------------------|---------|
| Device Setup                                    |                                         |                       |                            | Anote . |
| Device: spi                                     | oview Wreless                           | 192.168.5.1           | F 8080                     |         |
| Resolution: 640                                 | 06480                                   |                       | Connect                    | Undo    |
|                                                 |                                         |                       |                            | Mont.   |
| Take: 40<br>Duration: 200                       | ahota per Ominute<br>Ominute(N) Chourts | haur Ode<br>( Odey(s) | y (max. 300)<br>(max. 990) | Default |
| Marvin Setup                                    |                                         |                       |                            |         |
| Res                                             | Aution: 640X480                         |                       |                            |         |
| Maximum S                                       | e size: 50 M                            | 0 (18M8 - 4097M8)     |                            |         |
| Construction of the local data                  |                                         |                       |                            |         |
| Save Setting                                    |                                         |                       |                            |         |
| Albers/Documents/                               | sploview                                |                       |                            |         |
| Albers/Documents/<br>Folder                     | xploview<br>Not to create new folde     | - 8                   |                            |         |
| Albers/Documents/<br>Folder<br>Language Setting | nploview Not to create new folde        | - 8                   |                            |         |

#### Настройка устройства

Если изображение, полученное с помощью Зумми 2.0, не отобразилось по умолчанию, вы можете изменить это, выбрав его в раскрывающемся меню «Устройство».

Разрешение снимаемых изображений можно изменить в раскрывающемся меню «Разрешение».

|                      | in the second second second second second second second second second second second second second second second |
|----------------------|----------------------------------------------------------------------------------------------------|
| Device: xploview W   | ireless 🔶                                                                                                    |
|                      |                                                                                                    |
| esolution: Ean v ann |                                                                                                    |

#### Временная съемка

Частота и продолжительность автоматического захвата изображения могут быть отрегулированы в соответствии с этой опцией.

| ed Shot Setu | •  |             |           |        |       |            |
|--------------|----|-------------|-----------|--------|-------|------------|
| Take:        | 60 | shots per   | () minute | O hour | 🔿 day | (max. 300) |
| Duration:    | 60 | i minute(s) | O hour(s) | Od     | ay(s) | (max, 999) |

#### Настройка видеосъемки

Разрешение записываемых видео можно изменить в меню «Разрешение». Вы также можете установить максимальный размер файла для каждого видео.

| MB (16MB - 4097MB) |
|--------------------|
| ,                  |

## Настройка сохранения

Расположение по умолчанию для захваченных изображений или видео может быть изменено в соответствии с этой опцией.

| C:  Lisers \sa\Doc | uments                   | *** |
|--------------------|--------------------------|-----|
| Folder:            | Not to create new folder |     |

#### Настройка языка

Язык программного обеспечения xploview может быть изменен в соответствии с этой опцией.

| English | * |
|---------|---|

#### Дополнительные настройки

Нажав кнопку «Еще…» справа от меню системных настроек, вы сможете вручную настроить все настройки изображения. Обратите внимание, что доступные настройки могут отличаться в зависимости от вашей операционной системы.

## • ПК на базе Windows

| deo Proc Amp Camera C | ontrol |    |         |                             |       |      |
|-----------------------|--------|----|---------|-----------------------------|-------|------|
| Dishbase              |        |    |         |                             |       | Auto |
| Bulkinger             | -      |    | u       |                             | 0     |      |
| Contrast              | -      |    | 0       |                             | 64    |      |
| Hue                   | -      |    | 0       |                             | 0     |      |
| Saturation            | -      | -0 |         |                             | - 64  |      |
| Sharghess             | 0-     |    |         |                             |       |      |
| Gamma                 | -      | 0  |         |                             | - 100 |      |
| White Balance         | 0-     |    |         |                             | -     |      |
| Backlight Comp        | 0-     |    |         |                             | -     |      |
| Gain                  | 0-     |    |         |                             |       |      |
| ColorEnable           | •      | E  | owerLin | e Frequenci<br>(Anti Filcke | y     | -    |
|                       |        | Q  | efault  |                             |       |      |

## • ПК на базе Мас ОЅ

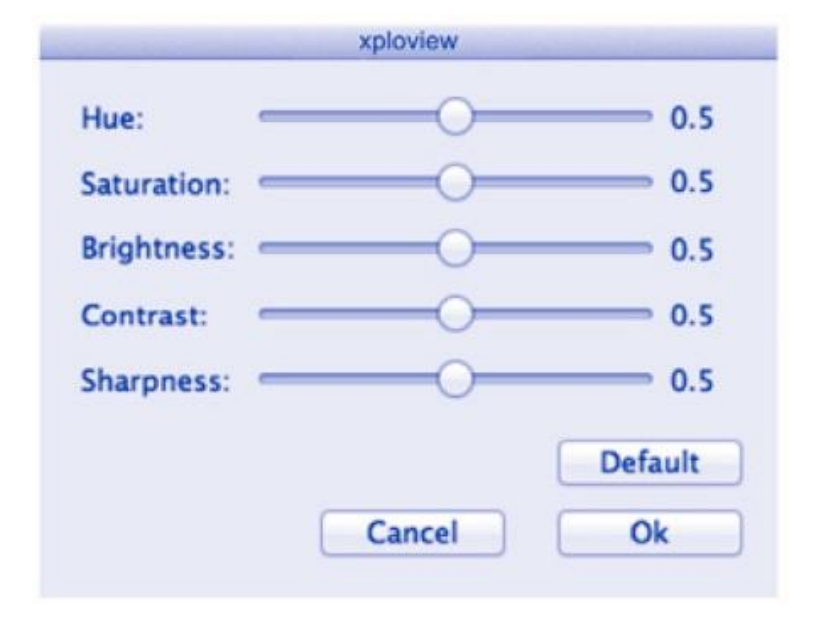

#### Сохраненные файлы

Открыв программное обеспечение xploview, вы можете найти папку сохраненных файлов, нажав кнопку «Подробнее...», расположенную слева от главного окна программного обеспечения.

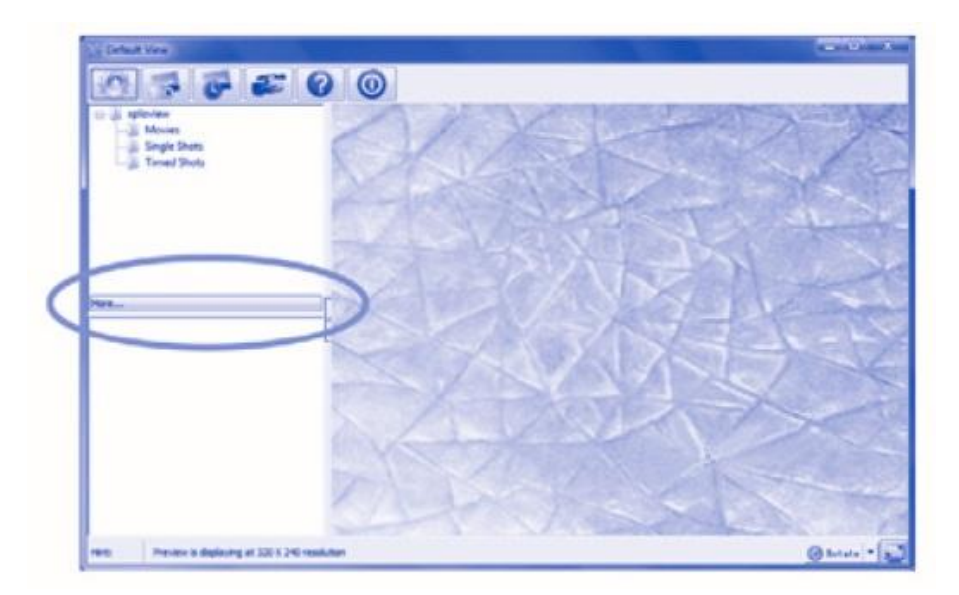

## Удаление программного обеспечения xploview

#### • ПК на базе Windows

Выберите пункт «Удалить» в меню «Пуск» (Пуск > Все программы > xploview >Удалить).

#### • ПК на базе Mac OS

Перетащите значок приложения xploview из папки «Приложения» в папку «Корзина».

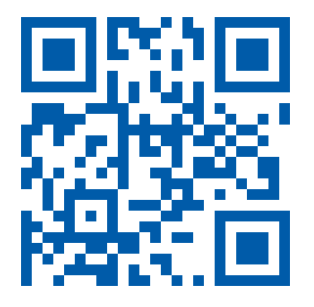

#### Служба Заботы о Клиентах

Наши специалисты с удовольствием расскажут Вам, как играть с уже приобретенной игрушкой. Мы поможем по максимуму раскрыть потенциал игры и ответим на все интересующие вопросы.

Пишите: help@LRinfo.ru Наш сайт: LRinfo.ru